## 1 はじめに

プログラムをインストールし、アクティベーションコードを入力して、FIELD-TERRACEを 使用できる状態にします。(※インターネット接続環境が必要です。)

## 動作保証端末を確認してください

FIELD-TERRACEの「動作保証端末」は、弊社Webサイトで確認できます。 <u>https://const.fukuicompu.co.jp/products/fieldterrace/program.html</u> 「動作保証端末」以外での動作保証、サポートはおこなっておりません。

## 1-1 FIELD-TERRACEをインストールする

 Google Play ストアで「福井コンピュータ」または「FIELD-TERRACE」を検索して インストールします。

## 1-2 アクティベーションする

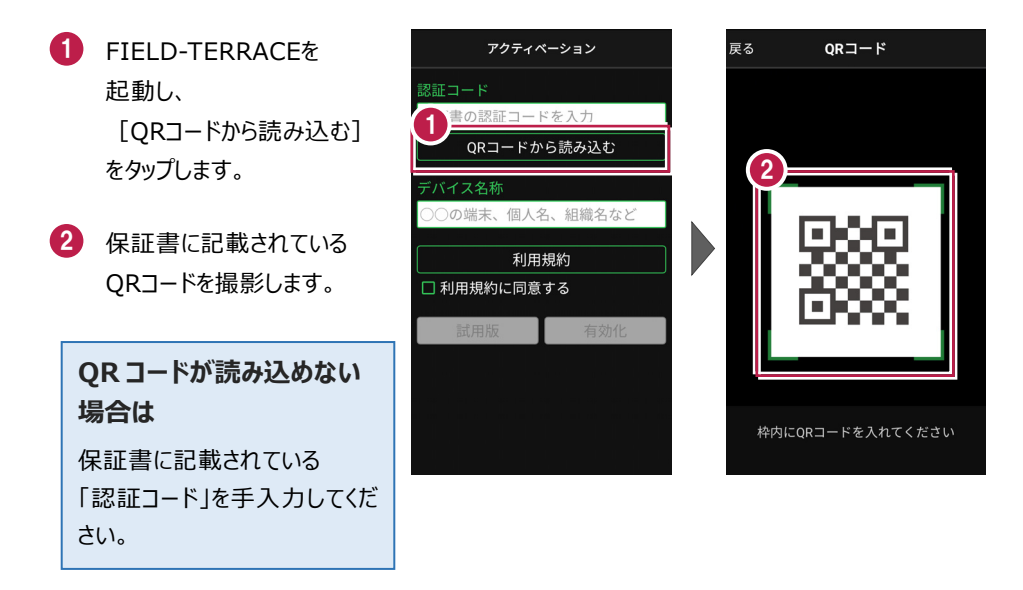